### **IBM COGNOS SWITZERLAND – RSS-FEED**

#### Anleitung: Cognos RSS-Feed für Portalnutzer

Vielen Dank für Ihr Interesse am IBM Cognos Switzerland RSS-Feed!

#### So aktivieren Sie als Portalnutzer den RSS-Feed:

(1) Gehen Sie in Cognos Connection auf jene Portalseite, auf der Sie den RSS-Feed einfügen wollen. Klicken Sie auf den *"Editieren"* Button. (Hinweis: Dies setzt voraus, dass Sie die nötigen Editierberechtigungen für die Portalseite besitzen):

| IBM Cognos Connection                             |                  |                             | Anneiden                    | 101           |             | <b>R</b> • ≙• | i • Satan • ? •                                                                                                    |
|---------------------------------------------------|------------------|-----------------------------|-----------------------------|---------------|-------------|---------------|----------------------------------------------------------------------------------------------------|
| Eir Offentikhe Ordner                             | Boene Ordner     | Performance Manage          | ment Portal                 |               |             |               | 4                                                                                                    |
|                                                   |                  |                             |                             |               |             |               | <b>3</b>                                                                                                    |
| Cognos-Suche                                      | 7 8 He           | trikliste                   |                             |               |             |               |                                                                                                    |
| Sucher: Valständiger Text und a                   | lie Felder • Kei | n Filter 💌 Keine Gruppe 💌   | 1                           |               |             |               | [Letriken: 1-6]                                                                                                    |
|                                                   |                  | day 🕞                       | Name                        | Istwert       | Sollwert    | Varianz V     | rianz lo Zeitraum                                                                                                    |
| Erweitert ¥                                       |                  | 🔺 🖂 Vertrieberabett % 🖻     |                             | 18,30         | 18,00       | 0,30          | 1,87%Dez. 2006                                                                                                    |
|                                                   |                  | 🔻 😁 Beendete AV mit neuen   | Vertriebsmitarbeitem in % 🖂 | 20,6          | 13,0        | 7,6           | 58,6%Nov. 2006                                                                                                    |
| !! BI Alerts !!                                   | ? 🖆 💶 🛛 🖕        | 🗕 💮 Anzahl Kontakte 🗉       |                             | 560,0         | 400,0       | 160,0         | 40,0%Dez. 2006                                                                                                    |
| Letzte Neldungen                                  |                  | - 🖂 Segrate (%) 🖂           |                             | 44,4          | 45,0        | -0,6          | 1,4%Dez. 2007                                                                                                    |
| NEU : Ausfall der Pipeline in der<br>Minderlanden | n -              | - 🖂 Durch, Pipelne-Umsatz ( | e.V0 💷                      | 7.100,0       | 5.000,0     | 2.100,0       | 42,0%Dez. 2006                                                                                                    |
| E NEU: Review Prozess für New                     | York noch        | - Im Pipeline E             |                             | 7.245.000,0   | 8.000.000,0 | -755.000,0    | 9,4%Dez. 2007                                                                                                    |
| austehend                                         |                  | unte Startharicht De        |                             |               |             |               | 2 2 0                                                                                                    |
| WIEDER/KEHREND: Pipeline in I                     | Suropa nur 51    | nata starthericat De        |                             |               |             |               |                                                                                                    |
| 3                                                 |                  | Umsat                       | z                           |               | Ma          | irge          |                                                                                                    |
| France                                            |                  |                             | Nordeuro                    |               |             |               | 1                                                                                                    |
| E NEW: Plan Variance Shortfall for Denmark        |                  | Asien-Par                   | 0%                          | Amerika       | -           |               |                                                                                                    |
| (IDerfalig - Aktuelle Markttrends analysieren)    |                  |                             | Zentrales                   |               |             |               | and the second second se |
|                                                   |                  |                             | 10%                         |               |             |               |                                                                                                    |
|                                                   |                  |                             |                             | Asien-Padfik  |             |               |                                                                                                    |
| Cognos Navigator                                  | 7 197 - 10       |                             |                             |               |             |               |                                                                                                    |
| Team Berichte                                     |                  |                             |                             |               |             |               |                                                                                                    |
| Name 9                                            |                  |                             |                             | Nordeurope    |             |               |                                                                                                    |
| Ranung                                            |                  | Amerika .                   |                             |               |             |               |                                                                                                    |
| 'Gesuncheits-Check' der Pipelne                   |                  | 69%                         |                             |               |             |               |                                                                                                    |
| D2G Excel Product Line De                         | tals             |                             |                             | Zentraleurope |             |               |                                                                                                    |
| Ditti Sales Presentation.or                       | 25               |                             |                             |               |             |               |                                                                                                    |
|                                                   |                  |                             |                             |               |             |               |                                                                                                    |

(2) Klicken Sie auf *"Hinzufügen…"* und wählen Sie aus dem Bereich *"Cognos-Programm"* den Eintrag *"RSS-Viewer"* aus.

(3) Nachdem der Eintrag auf der Portalseite übernommen wurde, können Sie die Position des *"RSS-Viewer"* bestimmen.

(4) Klicken Sie auf "*OK*", und das "*RSS-Viewer*" Portlet wird an der entsprechenden Stelle auf der Portaleite angezeigt.

| Eigenschaften festlegen - Performance Hanagement Portal                                                                                                    | tilfe                | × |
|----------------------------------------------------------------------------------------------------|----------------------|---|
| Algenein Layout und Inhalt Seitensti Berechtigungen                                                                                                    |                      |   |
| Anzahl der Spalten:                                                                                                    |                      |   |
| C 🔜 C 🛄                                                                                                    |                      |   |
| Inhalt                                                                                                    |                      |   |
| Sie können für jede Spalte die Breite festlegen und die Portlets neu anordnen. Wenn mehrere Spalten vorhanden sind, können Sie Portlets aus einer Spalte in die andere verschieben o<br>austauschen. | der zwischen Spalten |   |
| Spaltenbreite: Spaltenbreite:                                                                                                    |                      |   |
| Cognos-Suche Metrikiste                                                                                                    |                      | _ |
| Cognos Nevigetor Cognos Vevier                                                                                                    |                      |   |
| Cognos Navigator                                                                                                    |                      |   |
|                                                                                                    |                      |   |
| (2) • •                                                                                                    |                      |   |
| (3)                                                                                                    |                      |   |
|                                                                                                    |                      |   |
| tinavliaen Entferren / / )                                                                                                    |                      |   |
| (4)                                                                                                    |                      |   |
| OK brechen                                                                                                    |                      |   |

# **IBM COGNOS SWITZERLAND – RSS-FEED**

(5) Klicken Sie auf den "Editieren" Button am neu eingefügten "RSS-Viewer" Portlet.

**Hinweis:** Deaktivieren Sie die Option *"Bearbeitungsschaltflächen auf der Titelleiste ausblenden"* in den Eigenschaften, wenn die Headerzeile des *"RSS-Viewer"* Portlets nicht sichtbar ist.

| IBM Cognos Connection                                                                                                    |                                  |                                                                                | Anneiden   Di         |                                   |                                    | R- ∦-                           | • 🕹 • Stacken • 🤋 •                                                      |
|----------------------------------------------------------------------------------------------------|----------------------------------|--------------------------------------------------------------------------------|-----------------------|-----------------------------------|------------------------------------|---------------------------------|--------------------------------------------------------------------------|
| ifer Offentliche Ordner I                                                                                                    | Doene Ordner Perfo               | rmance Hanagement Portal                                                       | 7                     |                                   |                                    |                                 | -0-)<br>82   82                                                          |
| Cognos-Suche ?                                                                                                    | 🖀 💼 🖪 Hetrikliste                |                                                                                |                       |                                   |                                    |                                 | 7 2 _ 0                                                                  |
| Such ere Voliständiger Text und alle Pe                                                                                                    | ider 👻 Kein Filter 💌             | Keine Gruppe 💌                                                                 |                       |                                   |                                    |                                 | [Metriken: 1-6]                                                          |
| Encoltent ¥                                                                                                    |                                  | Name<br>ebsrabatt % 🕀<br>fete AV nit neuen Vertriebsnitarbeit<br>il Kontakte 🗇 | en in %               | Istwert<br>18,30<br>20,6<br>560,0 | Sollwert<br>18,00<br>13,0<br>400,0 | Varianz<br>0,30<br>7,6<br>160,0 | Varianz % Zeitraum<br>1,67%Dez. 2006<br>58,6%Nov. 2006<br>40,0%Dez. 2006 |
| Letzte Holdungen<br>MEU : Ausfal der Pipeline in den<br>Niederlanden<br>MEU: Review Prozess für New York                                                                                                    | <ul> <li>→</li></ul>             | ste (%) 🗉<br>5. Pipeline - Jennetz is VB 🖘<br>95. 🖅                            |                       | 44,4<br>7.100,0<br>7.245.000,0    | 45,0<br>5.000,0<br>8.000.000,0     | -0,6<br>2.300,0<br>-755.000,0   | 1,4%Dez. 2007<br>42,0%Dez. 2006<br>9,4%Dez. 2007                         |
| WEDERUCH REND: Poeline in Europ<br>55<br>(2) Wen: Markstina Centralian Shortful<br>France<br>(2) VEN: Film Variance Shortful for De<br>(2) Operfailig - Artuelle Marktitrends and                                                                                                    | n nur 51<br>D<br>mark<br>dyseren | Kicken 1                                                                       | Se zum Anpessen auf c | de Schaltfläche 'O                | earbeiten'.                        |                                 | (5)                                                                      |
| Cognos Ravigator                                                                                                    | Umsatz Startbe                   | unichit De<br>Umsatz                                                           |                       |                                   | Ма                                 | rge                             | ? 🛍 💶 🗖                                                                  |
| Name 4<br>With A State State Sta | Asien Pitz.<br>199               | hards                                                                          | uno<br>Neo<br>Asier   | Amerika                           |                                    |                                 |                                                                          |

(6) Schreiben oder kopieren Sie folgende Adresse des RSS-Feed in das Feld *"URL"*: <u>http://www-01.ibm.com/software/at/cognos/cognos.xml</u>

(7) Bestätigen Sie die Angaben durch Klick auf den Button "OK".

#### Hinweis:

Möglicherweise erhalten Sie nach Aktivierung des RSS-Feed in Cognos folgende Meldung: "Die ausgewählte RSS-Eingabe hat keinen gültigen Inhalt zurückgegeben. Die IBM Cognos Application Firewall weist diese URL zurück."

In diesem Fall muss Ihr Cognos-Administrator in der Cognos-Configuration im Bereich "Cognos Application Firewall => Gültige Domänen oder Hosts" die Domäne <u>www-</u> <u>01.ibm.com</u> ergänzen. Wenden Sie sich dazu bitte an Ihren Cognos-Administrator.

# **IBM COGNOS SWITZERLAND – RSS-FEED**

| IBM   | Cognos Connection                                    |                                                                                                    |                                              | Anneiden 🛛 🗃 📘           | Q = à = i =                                     | Sachen • 9 • |
|-------|------------------------------------------------------|----------------------------------------------------------------------------------------------------|----------------------------------------------|--------------------------|-------------------------------------------------|--------------|
| ú.    | Offentikhe Ordner                                    | Eigene Ordner                                                                                                   | Performance Management Portal                | 7                        | and the second second second                    | Φ            |
|       |                                                      |                                                                                                    |                                              |                          |                                                 | 54 X         |
|       | and diam fastleren att                               | 1. Manuar                                                                                                    |                                              |                          |                                                 | 2.6.6        |
| Cobe  | n Sa da i Ri Jideara Er de                           | n ann asinandan DCC Mana                                                                                        | ain Daally Single Sundration (DSS) Kanille ( | when him a maham uno i   | inhealten de Michikalt eine Tresementen nichte  |              |
| Seite | in einem Standard-XML-Form<br>fen sollen.            | at auszugeben. Darüber hi                                                                                       | naus können Sie einen Titel und verschiedene | Ansichtsoptionen angeber | sowie festlegen, wie die Verknüpfungen geöffnet | itter i Hife |
| Tite  | ek                                                   |                                                                                                    |                                              |                          |                                                 |              |
| 0     | URL verwenden                                        |                                                                                                    |                                              |                          |                                                 |              |
| - @   | Titel eingeben:                                      |                                                                                                    |                                              |                          |                                                 |              |
|       | Sprache:                                             |                                                                                                    |                                              |                          |                                                 |              |
|       | Deutsch (Österreich)                                 |                                                                                                    | Werte für diese Sprache entfernen            |                          |                                                 |              |
|       | Titek                                                |                                                                                                    |                                              |                          |                                                 |              |
|       |                                                      |                                                                                                    |                                              |                          |                                                 |              |
| UR    | L:                                                   |                                                                                                    |                                              |                          |                                                 |              |
| Get   | en Sie eine URL-Adresse ein,                         | zun Beispiel http://www.rs                                                                                      | s_provider.com/rss/hews.xml:                 |                          |                                                 |              |
| ht    | tp://www-03.bm.com/co                                | gnos/cognos.rss                                                                                                 |                                              |                          |                                                 |              |
| Fur   | iktionen, die angezeigt w                            | erden sollen:                                                                                                   |                                              |                          |                                                 |              |
|       | Details anzeigen                                     |                                                                                                    |                                              |                          |                                                 |              |
|       | Die RSS-Kanalunterschrift an                         | zeigen                                                                                                    | *(6)                                         |                          |                                                 |              |
|       | Wechseinder Hintergrund                              |                                                                                                    | (-)                                          |                          |                                                 |              |
| Ver   | knüpfungen öffnen:                                   |                                                                                                    |                                              |                          |                                                 |              |
| - @   | In einem neuen Browser-Fen                           | uter                                                                                                    |                                              |                          |                                                 |              |
| 0     | Im aktuellen Fenster                                 |                                                                                                    |                                              |                          |                                                 |              |
| 0     | In einem benannten HTML-R                            | ahmen:                                                                                                    |                                              |                          |                                                 |              |
|       | L                                                    |                                                                                                    |                                              |                          |                                                 |              |
| - C   | In einem Ziel-Portlet:<br>Der Kanalmane, der im HTM. | Mewer engeneben ist.                                                                                            |                                              |                          |                                                 |              |
|       |                                                      | The second second second second second second second second second second second second second second second se |                                              |                          |                                                 |              |
|       |                                                      |                                                                                                    |                                              |                          |                                                 |              |
| Opt   | tionen anzeigen                                      |                                                                                                    |                                              |                          |                                                 |              |
| Ma    | osimale Anzahl der Einträ                            | ge, die eingeblendet we                                                                                         | rden sollen:                                 |                          |                                                 |              |
| 10    |                                                      | 7)                                                                                                    |                                              |                          |                                                 |              |
|       | OK hbrachan                                          |                                                                                                    |                                              |                          |                                                 |              |
|       | UK Hobrechen                                         |                                                                                                    |                                              |                          |                                                 |              |

Fertig!